# CADASTRO USUÁRIO EXTERNO

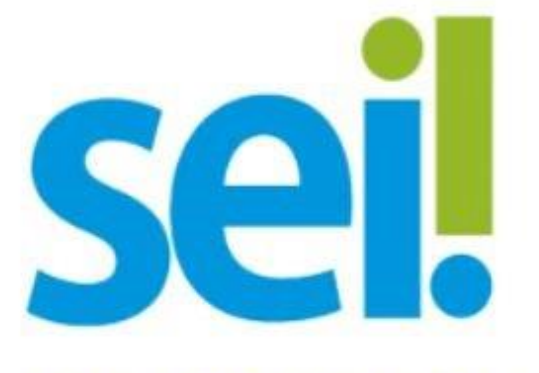

sei.jundiai.sp.gov.br

Manual do Usuário Externo - PMJ

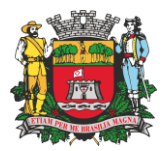

## Objetivo

Este manual apresenta as orientações para **cadastramento como o usuário externo** do Sistema Eletrônico de Informações da Prefeitura Municipal de Jundiaí (SEI/PMJ).

Usuário externo é a **pessoa física** autorizada a acessar ou atuar em determinado(s) processo(s) no SEI, independente de vinculação a determinada pessoa jurídica, para fins de peticionamento ou assinatura de contratos, termos, acordos e outros documentos relativos a Prefeitura Municipal de Jundiaí, elaborados no SEI/PMJ.

É importante destacar que o cadastro como usuário externo no SEI/PMJ é **pessoal**, ou seja, sua operação é de **responsabilidade da pessoa física titular do cadastro**, tendo como consequência a responsabilidade pelo uso indevido das ações efetuadas, as quais são passíveis de apuração civil, penal e administrativa.

Caso necessário, entre em contato com a Divisão de Gestão Documental pelo e-mail <u>cadastro.sei@jundiai.sp.gov.br</u> ou pelos telefones (11) 4589-8612 ou 4589-8644.

### Cadastramento de Usuário Externo

Para se cadastrar como usuário externo no SEI/PMJ o solicitante deve **acessar o endereço eletrônico do <u>Usuário Externo</u>, no site da Prefeitura Municipal de Jundiaí (https://sei.jundiai.sp.gov.br/sei/controlador\_externo.php?acao=usuario\_externo\_logar&id\_orgao\_a cesso\_externo=0)** 

O sistema exibirá a tela de acesso para usuários externos. Clique no *link* "Clique aqui se você ainda não está cadastrado"

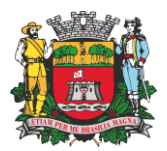

|      | Acesso para Usuários Externos<br>E-mail:                                                      |
|------|-----------------------------------------------------------------------------------------------|
| seil | Senha:                                                                                        |
|      | <u>C</u> onfirma <u>E</u> squeci minha senha<br>Clique agui se você ainda não está cadastrado |

Clicar em "Clique aqui para continuar"

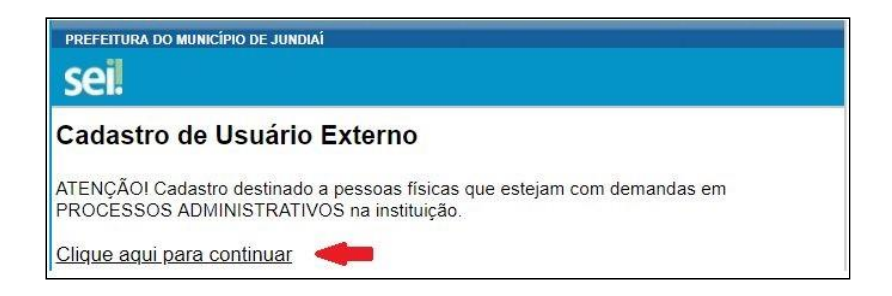

Preencha todos os dados cadastrais solicitados, informando corretamente os dados pessoais, o e-mail e senha para acessar o sistema.

O <u>e-mail deve ser pessoal.</u> Não cadastre o e-mail da empresa ou de entidade que eventualmente você representa.

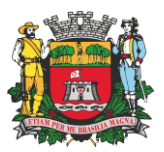

| PREFEITURA DO MUNICÍPIO            | DE JUNDIAÍ                |                                   |  |
|------------------------------------|---------------------------|-----------------------------------|--|
| sei.                               |                           |                                   |  |
| Cadastro de Us<br>Dados Cadastrais | uário Externo             |                                   |  |
| Nome do Representante:             |                           |                                   |  |
|                                    |                           |                                   |  |
| CPF:                               | RG:                       | Órgão Expedidor:                  |  |
| Telefone Fixo:                     | Telefone Celular:         | [                                 |  |
| Endereço Residencial:              |                           |                                   |  |
| Complemento:                       |                           | Bairro:                           |  |
| Estado: Cidao                      | le:                       | CEP:                              |  |
| Dados de Autentica                 | ção                       |                                   |  |
| E-mail:                            |                           |                                   |  |
| Senha (no mínimo 8 cara            | cteres com letras e númer | os):                              |  |
| Confirmar Senha:                   |                           |                                   |  |
| 98.97                              |                           | Digite o código da imagem ao lado |  |
| Enviar Voltar                      |                           |                                   |  |

O preenchimento do formulário NÃO irá liberar acesso ao sistema, para isso é necessário cumprir todas as etapas do cadastramento.

Após o preenchimento do formulário de pré-cadastro, o sistema enviará automaticamente um e-mail listando a documentação necessária, que também é indicada nas orientações abaixo e o *link* para acessar o <u>Termo de Concordância e Veracidade</u>.

O prazo para a Prefeitura Municipal de Jundiaí liberar o cadastro do usuário externo é de até cinco dias úteis após o recebimento da documentação. Caso sejam verificadas

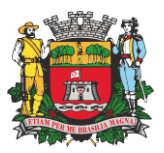

pendências, o cadastro não será liberado e o solicitante será informado por e-mail para tomar as devidas providências.

### Documentos a serem apresentados

Passo a passo para apresentação dos documentos:

a) fazer o *download* do <u>Termo de Concordância e Veracidade</u>, o *link* estará no e-mail que você receberá após concluir o pré-cadastro;

b) preencher *online* todos os campos obrigatórios do Termo, com os mesmos dados informados no pré-cadastro e salvar o Termo corretamente preenchido;

c) seguir as instruções abaixo, de acordo com o **tipo de assinatura** a ser realizada no Termo (de próprio punho, com Assinador Digital Gov.BR ou com Certificado Digital ICP-Brasil):

### c.1) Termo assinado de próprio punho:

- Imprimir o Termo de Concordância e Veracidade preenchido online (passo "b");
- Apresentar, <u>pessoalmente</u>, na Divisão de Gestão Documental, da Prefeitura Municipal de Jundiaí, os seguintes documentos (impressos e originais):
  - Termo de Concordância e Veracidade, que deverá ser assinado somente na presença de um servidor da Divisão de Gestão Documental, com assinatura idêntica àquela que consta no documento de identificação;
  - Documento de identificação oficial, com foto, no qual conste CPF e assinatura de próprio punho;
  - > CPF (se não houver a numeração no documento de identificação)
  - Comprovante de endereço residencial, em seu nome. Se estiver em nome de outra pessoa, será necessário apresentar cópia de documento que comprove o vínculo de parentesco (marido/esposa, mãe/pai/filho/irmão, etc) ou outra relação

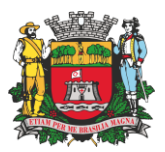

(inquilino/proprietário, etc) com a pessoa cujo nome consta no comprovante de residência;

Caso os documentos sejam apresentados por outra pessoa, o Termo de Concordância e Veracidade deverá estar com firma reconhecida em cartório, por autenticidade.

# c.2) Termo de Concordância e Veracidade assinado utilizando o Assinador Digital do Governo Federal:

- Salvar o Termo de Concordância e Veracidade preenchido (passo "b");
- Acessar a página eletrônica <u>assinador.iti.br</u> (atenção: esse portal NÃO é o SEI, e vai servir para assinar digitalmente o Termo, mediante uma conta verificada ou comprovada no *gov.br*);

<u>Observação:</u> para mais informações sobre o Assinador Digital do Governo Federal, favor acessar a <u>página eletrônica desse serviço</u>.

 Efetuar seu login no Portal de Serviços Gov.BR (conta gov.br) e acesse o Portal de Assinatura Eletrônica:

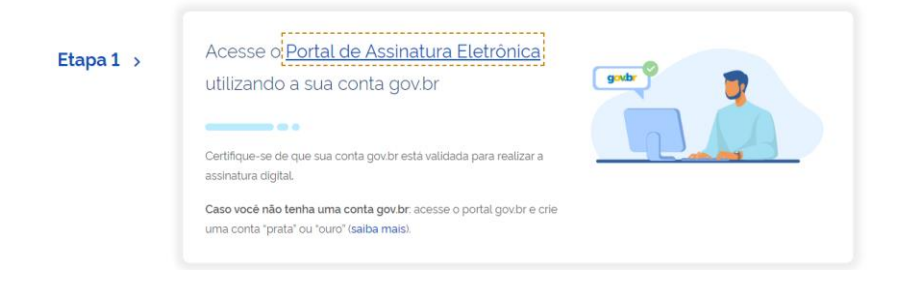

• Fazer seu login na conta gov.br:

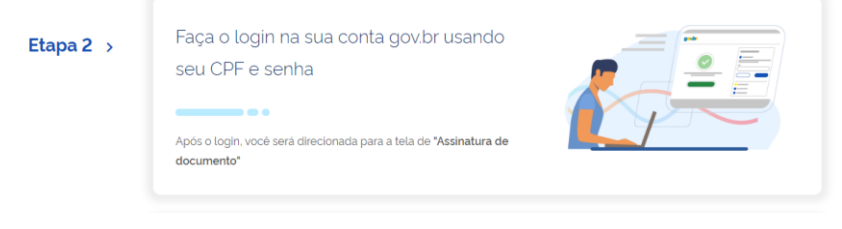

• Selecionar Assinar documentos digitalmente:

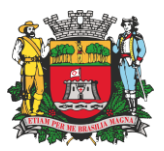

| inha conta                                                         |                                                                                                    |                                                                                    |                                            |                                                        |
|--------------------------------------------------------------------|----------------------------------------------------------------------------------------------------|------------------------------------------------------------------------------------|--------------------------------------------|--------------------------------------------------------|
| Dados Pessoais<br>er e alterar dados pessoais e de<br>contato      | Segurança da conta<br>Acessar o rivel da conta alterar<br>senha e habitar verificação em<br>duas etapas | Privacidade<br>Ver histórica de login e gerenciar<br>autorizações de uso dos dados |                                            |                                                        |
| erviços                                                            |                                                                                                    | $\bigcirc$                                                                         |                                            |                                                        |
| Carteira de documentos<br>Aer e compartilhar documentos<br>cionais | Baixar certidões<br>Solicitar certidões públicas                                                        | Assinar documentos<br>cligitalmente<br>Utizar a assinatura eletrónica              | Notificações<br>Ver notificações recebidas | Perguntas Frequentes<br>Saiba mais sobre a conta govbr |

 Clicar em Escolher arquivo, selecionar e arquivo que contém o Termo de Concordância e Veracidade preenchido;

| ∍ gov.br |                                                                                |                                                                                                |  |
|----------|--------------------------------------------------------------------------------|------------------------------------------------------------------------------------------------|--|
|          | Assinatura de docume                                                           | ento                                                                                           |  |
|          | 1<br>Escolher arquivo                                                          |                                                                                                |  |
|          | Escolher angulo Escolhar angulo Escolhar angulo Escolhar angulo Angulo Collage | ou COT ou JPG ou PPG ou PGP com ele 10048.<br>Arraste e solte o arquivo do seu computador aqui |  |

• Clicar em Assinar:

| Assinatura de documento                                                          |                                   |         |
|----------------------------------------------------------------------------------|-----------------------------------|---------|
| 0                                                                                | 0                                 |         |
|                                                                                  | Accinar arguing                   | Te co a |
| Dible adminute to documents                                                      |                                   |         |
| O Dia. No a recessivo astrone cuca pigite a diparat una postenzo a puesta a inte | getaled as that a book in write.  |         |
| 0 P 1 3 1116                                                                     | Servicesta A                      |         |
|                                                                                  |                                   |         |
|                                                                                  |                                   |         |
|                                                                                  |                                   |         |
|                                                                                  |                                   |         |
|                                                                                  |                                   |         |
|                                                                                  |                                   |         |
|                                                                                  |                                   |         |
|                                                                                  |                                   |         |
|                                                                                  |                                   |         |
|                                                                                  |                                   |         |
|                                                                                  |                                   |         |
|                                                                                  |                                   |         |
|                                                                                  |                                   |         |
|                                                                                  |                                   |         |
|                                                                                  | ( instruments )                   |         |
|                                                                                  | Tome suidads ann nàs moorder sinn | _       |
|                                                                                  |                                   |         |
|                                                                                  |                                   |         |
|                                                                                  |                                   |         |

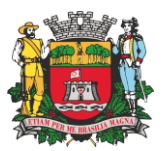

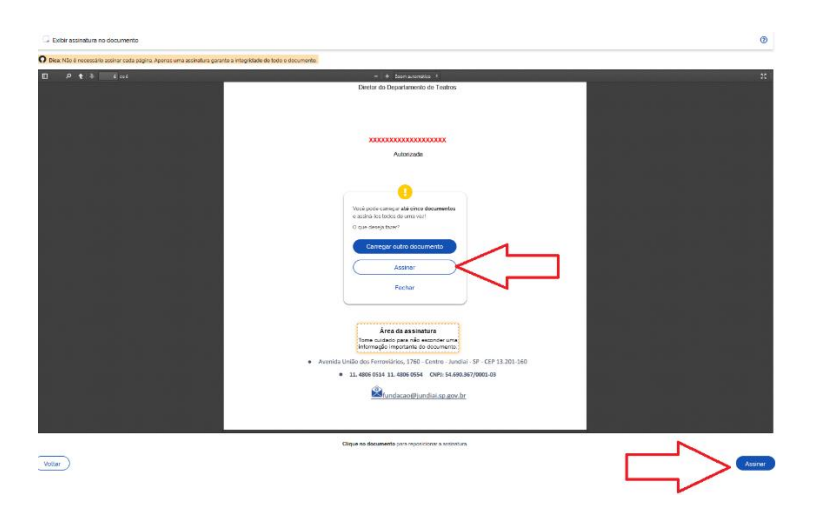

 Na *popup* (janela) que se abrirá, selecionar o Certificado Digital do Gov.BR:

| ڬ Mozilla Fire | fox                                                                                     | -       |       | × |
|----------------|-----------------------------------------------------------------------------------------|---------|-------|---|
| O A http       | s://assinatura-api. <b>iti.br</b> /autorizar?urlCliente=https://assinador.iti.br&filtro | o={"num | nDr 🖒 | ≡ |
| gov            | <b>Portal de assinatura</b><br>Serviço de assinatura digital de documentos              |         |       |   |
| Escolha o      | provedor de assinatura:                                                                 |         |       |   |
| gov.br         | Gov.BR<br>Certificado digital emitido pelo portal Gov.BR                                |         |       |   |

• No campo Código, digitar o código numérico que foi enviado para o seu celular, cadastrado no Gov.BR, e clicar em Autorizar:

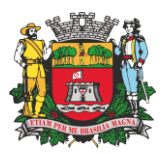

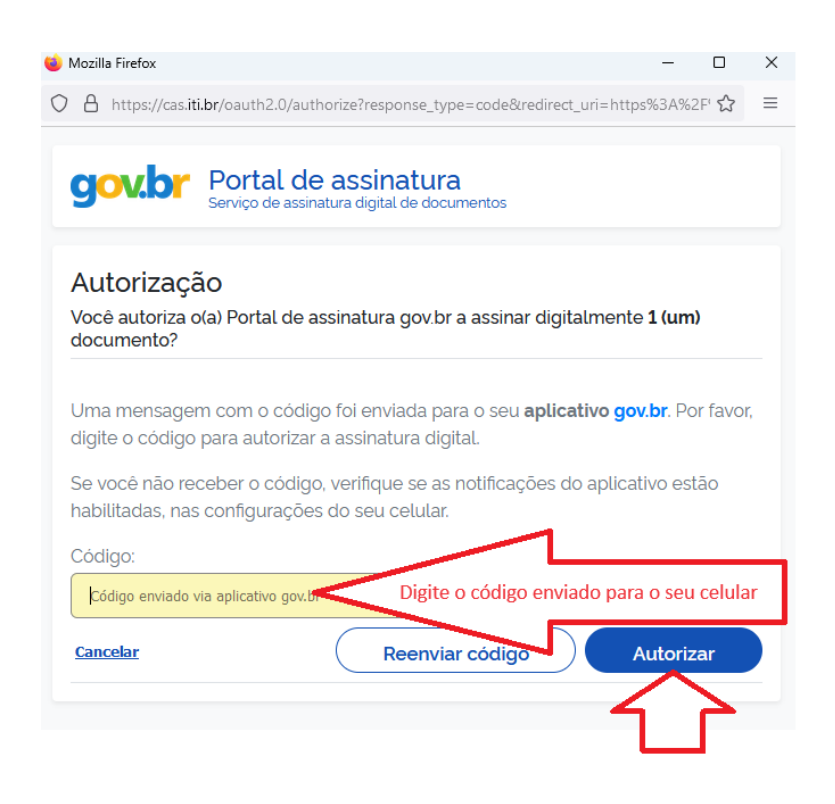

Observação: você pode localizar o código enviado acessando o painel de notificações do seu celular, conforme exemplo abaixo:

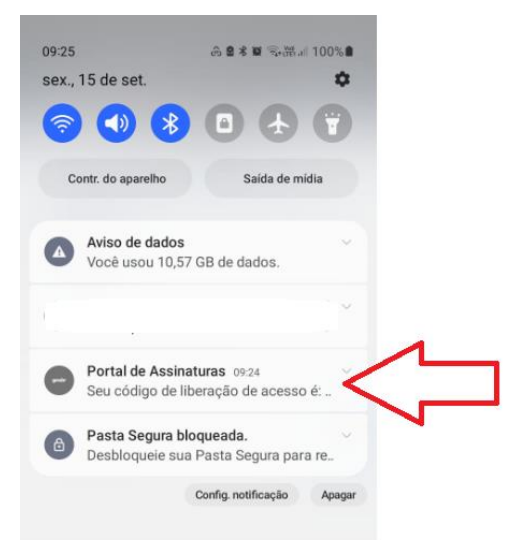

Selecione a notificação enviada pelo "Portal de Assinaturas":

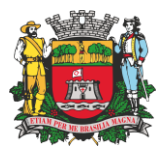

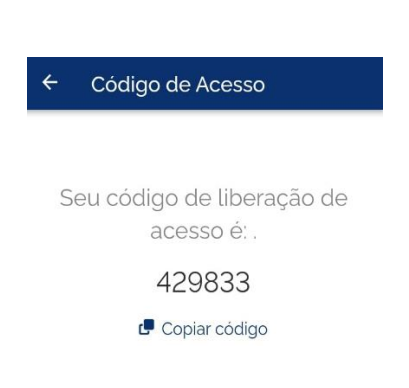

Clicar em Baixar arquivo assinado para realizar o *download* do arquivo em seu computador ou celular;

| A   | ssinatura de documento                                            |                |               |  |
|-----|-------------------------------------------------------------------|----------------|---------------|--|
|     |                                                                   | (2)            | 3             |  |
|     |                                                                   | Antina araphio | Babar angulvo |  |
| AT  | enção:                                                            |                |               |  |
| 2.5 | entrigue as assistaturas em validantil govite                     |                |               |  |
| 21  | Artgulico não licené gosterio na base de dedos                    |                |               |  |
| 3.5 | lere mels informações, energe a págiras de costratore energinaria |                | $\sim$        |  |
|     | Modelo -                                                          |                | <u> </u>      |  |

• Abrir o arquivo e verificar se consta a assinatura ao final do Termo de Concordância e Veracidade, como no exemplo abaixo:

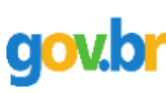

Documento assinado digitalmente NOME COMPLETO Data: 15/09/2023 09:32:45-0300 Verifique em https://validar.iti.gov.br

 Enviar o arquivo do Termo de Concordância e Veracidade assinado para o e-mail cadastro.sei@jundiai.sp.gov.br, com o assunto Cadastro de Usuário Externo.

Observação: o passo a passo do Assinador Digital apresentado acima é de título orientativo, com o objetivo de facilitar a utilização da ferramenta pelo usuário externo. Qualquer problema relacionado à ferramenta deve ser relatado aos canais informados na página do serviço do Governo Federal.

c.3) Termo de Concordância e Veracidade assinado utilizando Certificado Digital ICP-Brasil:

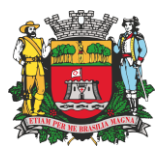

<u>Observação</u>: para esse tipo de assinatura, o usuário deve possuir certificado digital ICP-Brasil válido.

- Salvar o Termo de Concordância e Veracidade preenchido (passo "b").
- Acessar o portal de assinatura digital de sua preferência e fazer seu *login*. Qualquer problema relacionado ao uso do portal de assinatura escolhido por você deve ser relatado para o respectivo canal de suporte, pois se trata de solução independente do SEI.
- Seguir as orientações apresentadas na página do portal de assinatura que você escolheu.
- Realizar o *download* do arquivo assinado, para que fique salvo em seu computador ou celular.
- Enviar o arquivo do Termo de Concordância e Veracidade assinado para o email cadastro.sei@jundiai.sp.gov.br, com o assunto Cadastro de Usuário Externo.

#### Liberação do Acesso ao SEI/PMJ

Após enviada a documentação por e-mail, o solicitante deve aguardar resposta da análise no endereço de e-mail informado no pré-cadastro. Se toda a documentação enviada estiver em conformidade, o acesso ao SEI/PMJ como usuário externo será liberado. Em caso de **inconsistência**, o solicitante deverá seguir as instruções apresentadas na mensagem de e-mail para **regularização da pendência**.

Atenção: o prazo para análise é de **até cinco dias úteis** após o recebimento da documentação, podendo, eventualmente, ser estendido em caso de aumento considerável da demanda. Para o caso de apresentação presencial dos documentos, se estiver tudo em conformidade, o acesso será liberado imediatamente.

A liberação do cadastro **não implica na disponibilização de acesso a um ou mais processos SEI/PMJ** (quando for o caso), pois é necessária a análise da unidade na qual ele se encontra em tramitação. Assim, após cadastro liberado, o usuário que desejar ter acesso ao conteúdo de determinado processo deverá entrar em contato com a unidade responsável.

Para a **disponibilização de acesso ao processo**, a unidade onde ele se encontra em andamento poderá solicitar **documentação adicional** àquela apresentada para cadastro como usuário externo, tais como: cópia do ato constitutivo da pessoa jurídica, quando for o caso; cópia da procuração com poderes específicos para representação do interessado,

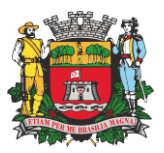

quando for o caso; ou em caso de procurador de pessoa jurídica, cópia do RG e CPF do outorgante, ou de outro documento de identificação oficial com foto no qual conste o CPF.

### Acesso ao Sistema

Somente **depois que o cadastro for liberado**, será possível efetuar *login* no "Acesso Externo".

Recomenda-se utilizar o navegador FIREFOX ou CHROME.

|      | Acesso para Usuários Externos<br>E-mail:                                                             |
|------|----------------------------------------------------------------------------------------------------|
| sei! | Senha:                                                                                               |
|      | <u>C</u> onfirma <u>E</u> squeci minha senha<br><u>Clique aqui se você ainda não está cadastrado</u> |

### Recupera Senha de Acesso

Caso tenha esquecido a senha de acesso, o usuário externo deve clicar no botão "Esqueci minha senha"

|      | Acesso para Usuários Externos                 |
|------|-----------------------------------------------|
|      | E-mail:                                       |
|      |                                               |
| Cell | Senha:                                        |
| 501. |                                               |
|      |                                               |
|      | <u>Confirma</u> <u>Esqueci minha senha</u>    |
|      | Clique aqui se você ainda não está cadastrado |

Na tela Geração de Senha para Usuário Externo, digitar o e-mail cadastrado e clicar em

"Gerar nova Senha"

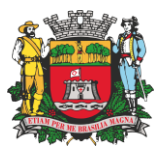

| PREFEITURA DO MUNICÍP<br>SEI | io de Jundiaí  |              |   |  |
|------------------------------|----------------|--------------|---|--|
| Geração de S                 | Senha para Us  | uário Extern | 0 |  |
|                              |                |              |   |  |
| E-mail:                      |                |              |   |  |
| Gerar nova senha             | <u>V</u> oltar |              |   |  |

Ao solicitar a recuperação de senha, o usuário deve verificar, além da caixa de entrada, a caixa de **spam/lixo eletrônico** do e-mail cadastrado. Caso o usuário não receba a nova senha após algumas horas, é provável que o domínio do endereço eletrônico cadastrado esteja bloqueando o e-mail automático do sistema. Nesse caso, é necessário que o próprio usuário envie mensagem para *cadastro.sei@jundiai.sp.gov.br* solicitando a troca do e-mail cadastrado para um endereço pessoal (Hotmail, Gmail, Yahoo etc). Essa solicitação deve ser enviada a partir do e-mail cadastrado originalmente.

Abaixo exemplo de e-mail encaminhado pelo sistema:

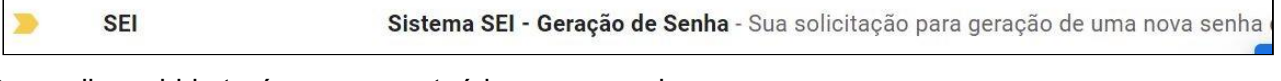

O e-mail recebido terá em seu conteúdo a nova senha.

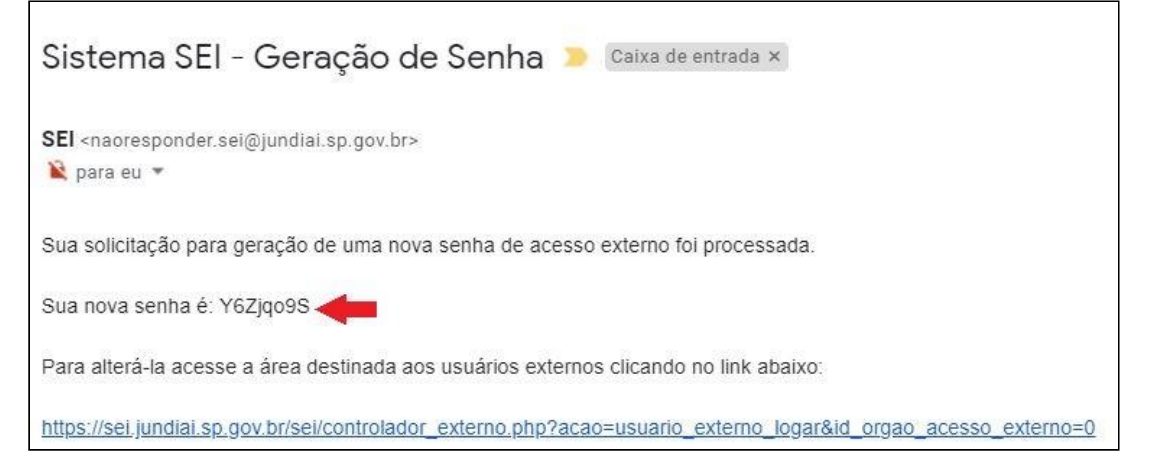

Com a nova senha gerada. você poderá acessar o sistema, e a qualquer momento você poderá alterar a sua senha no Menu lateral:

Manual do Usuário Externo - PMJ

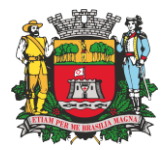

| sei.                                |   |  |
|-------------------------------------|---|--|
| Controle de Acessos<br>Externos     |   |  |
| Alterar Senha                       |   |  |
| Peticionamento                      | • |  |
| Recibos Eletrônicos de<br>Protocolo |   |  |
| Intimações Eletrônicas              |   |  |